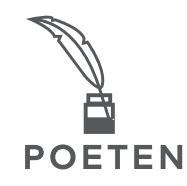

## Hur fungerar bostadsväljaren?

Vid uthyrningsstart publicerar vi den digitala bostadsväljaren på projekthemsidan slattomagnoliabostad.se/poeten. I bostadsväljaren kan du:

- Anmäla intresse för den lägenhet du är intresserad av
- Filtrera vyn så att du enbart ser lediga lägenheter i vald storlek
- Enkelt se vilka lägenheter som är lediga, bokade eller uthyrda.

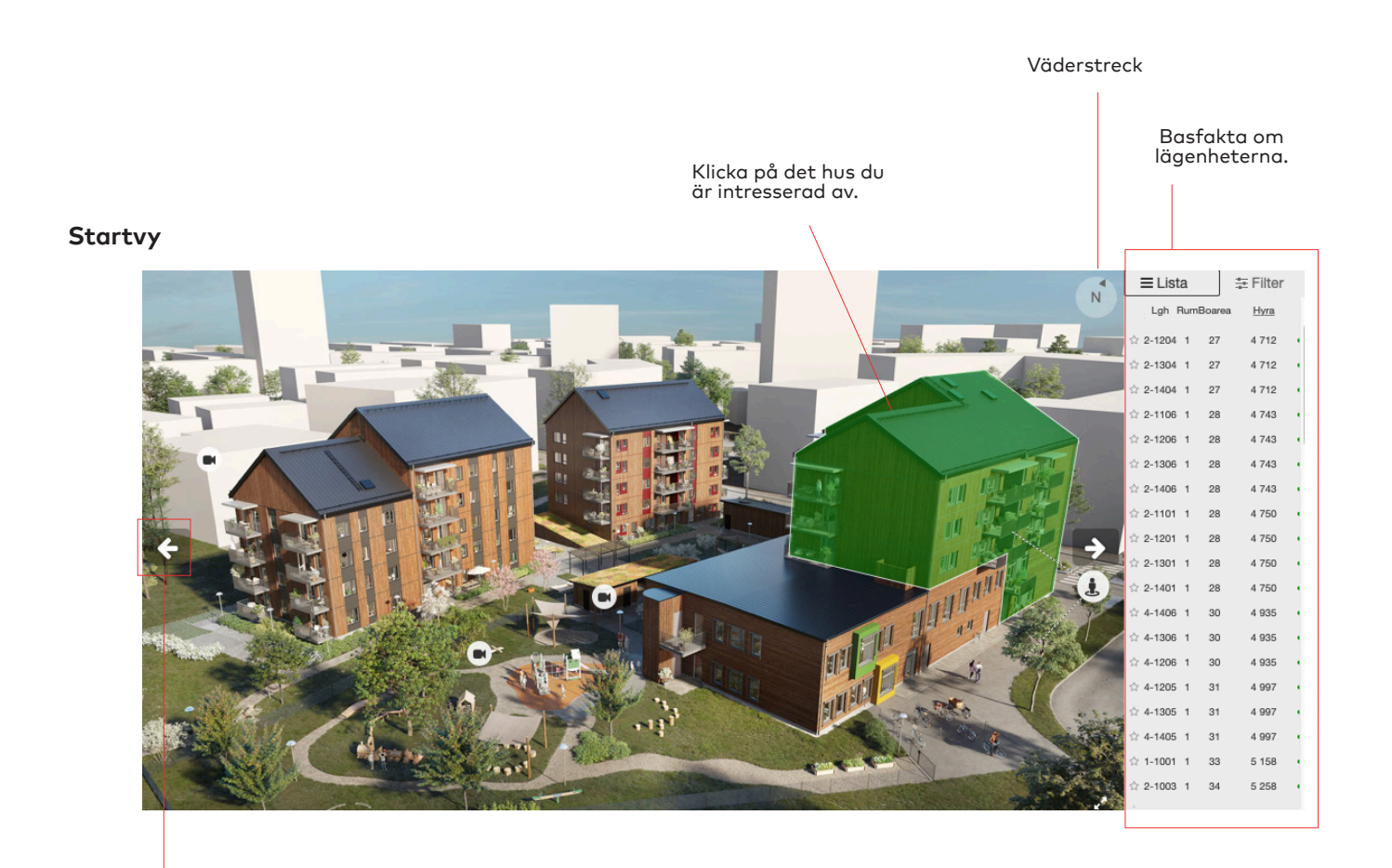

Klicka på pilar för att byta vy Längst uppe i vänstra hörnet finns en navigeringsbild som man kan klicka på för att byta vyer.

Det går alltid också att via den gå tillbaka till startbilden, dvs översiktsvyn.

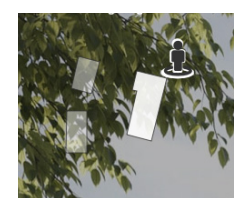

Kamerasymbolen visar de olika vyerna som du kan välja på för respektive hus.

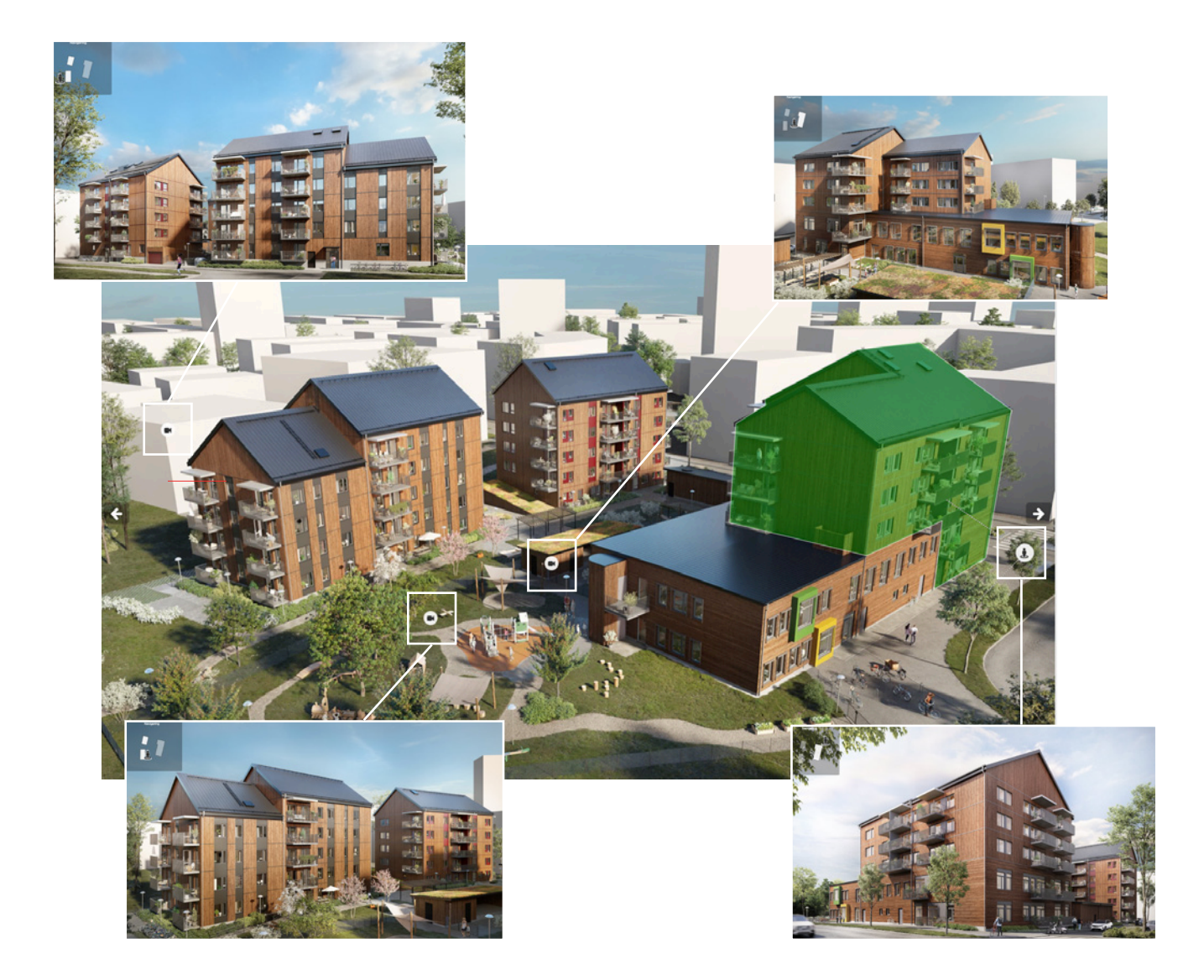

## Filtrera och välj lägenhet

För att lättare hitta den lägenhet du är intresserad av har du möjlighet att göra en filtrering. Klicka på Filter längst upp till höger och välj den storlek du är intresserad av.

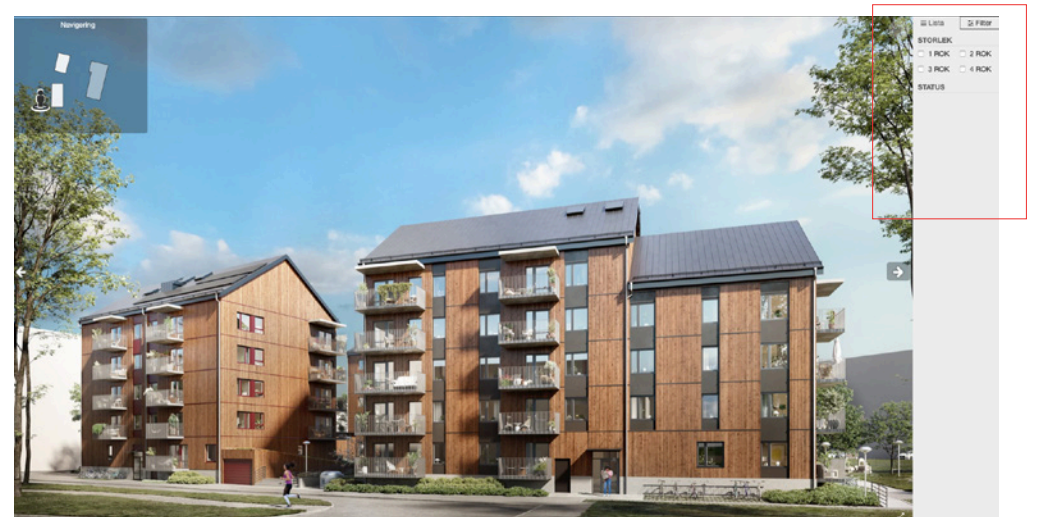

När du för muspekaren över en av lägenheterna visas allmän fakta. Klickar du på lägenheten istället så visas mer detaljerad information. Det är från detta läge du anmäler intresse för den lägenhet du vill hyra:

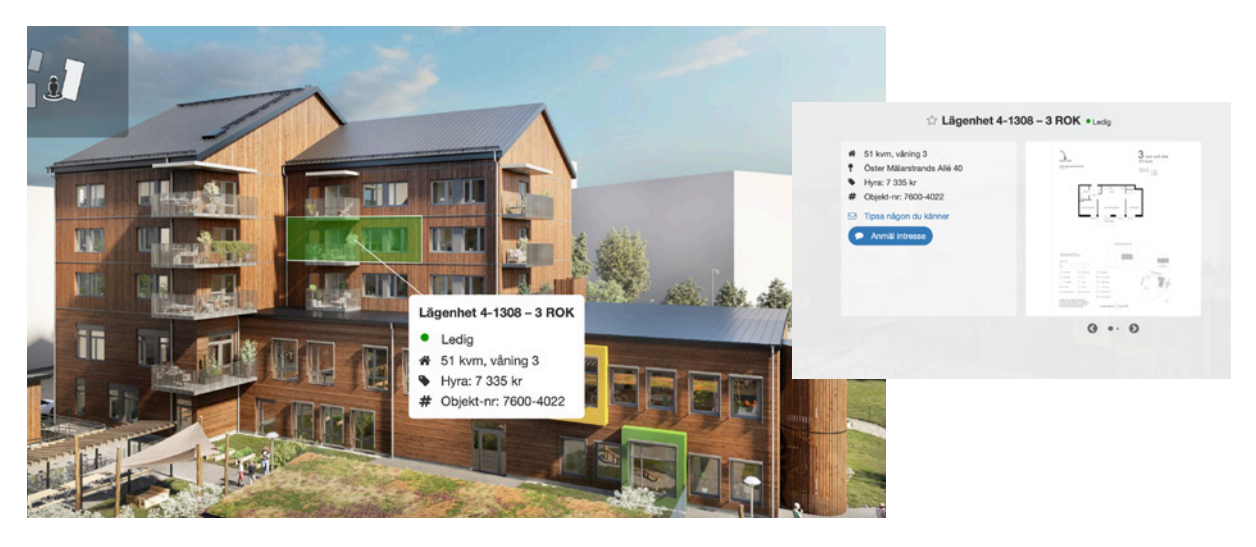

Klicka för att anmäla intresse. Du lämnar då bostadsväljaren och kommer till aktuell bostad på Holmströmgruppens hemsida.

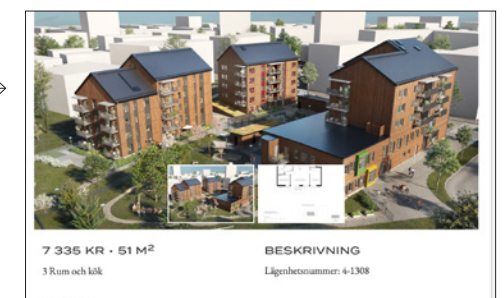

Ort: Västerås Objektnr.: 7600-4022 Tillgänglig fr.o.m: 2023-07-03 Byggt: 2022 Publicerad till: 2023-04-19 Aningsplan: 3 imaskin tvätt/tork

i)

HAR DU INTE ETT KONTO REGISTRERA DIG HAR

MINA SIDOR

## VÄLKOMMEN TILL MINA

SIDOR! FÖR DIG SOM ÄR HYRESGÄST

FELANMÄLAN

Från denna annons klickar du dig vidare till Mina Sidor. Detta är ett obligatoriskt steg för att komma vidare i processen att slutföra din intresseanmälan.